## **Co-Branding with Agents**

## Create an Agent

1. Go to the Agents tab in PFM Admin

| 18     |   |
|--------|---|
| Agents | ] |

- In Create New Agent section, enter your agents First Name, Last Name, Company Name, Email Address, Phone #, License #, and upload a headshot (headshot must be at least 1601px x 1201px). Note – you will need to verify that the headshot upload is complete before clicking 'Create'.
  - a. More details coming soon regarding Website URL and Welcome Video URL functionality.

| nd Name                        |                                                          | Lost Name              |                           |    |
|--------------------------------|----------------------------------------------------------|------------------------|---------------------------|----|
| Inite First Nation             |                                                          | Direct Loss, Number    |                           |    |
| nguny Name                     |                                                          | Result Addresse        |                           |    |
| and Appendix Conference (1999) |                                                          | Total Projek Inference |                           |    |
|                                | Enge Thomas Humann<br>Enge Thomas Humann<br>Mediates UPL |                        | Entropy Enterty Statement |    |
| di :                           | Lover to taxin 196                                       |                        | Louis Telescol Decempion  |    |
| dament Photo is remained       | Mattern Water (20)                                       |                        |                           | A. |

3. When uploading the headshot, use the zoom in/ zoom out tool to make the photo fit in the pre-sized rectangle. Drag the rectangle to center your image. Use the mobile preview button to see how it is displayed in the app.

Dimension requirements (as at July 2024): Minimum size: 400x400 px – Max: 7680(w) x 4320(h) px Profile Image Editor

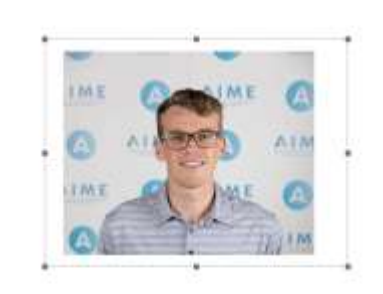

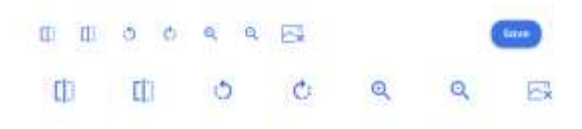

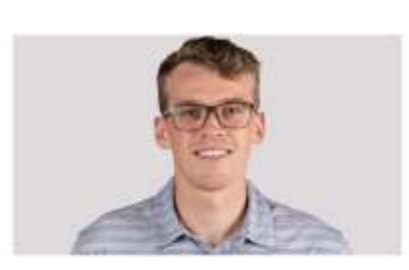

Preview Mobile

4. Agent will receive an email notifying them that they have been created and to look out for future communications which will include invite info.

Welcome to the Vida network for HomeScout!

| Einl orker           | sno-realv@finlocker.com>                               | ٢              | 5 Reply          | S Reply All           | -> Forward      | -        | ***   |
|----------------------|--------------------------------------------------------|----------------|------------------|-----------------------|-----------------|----------|-------|
| DN To Office         | yames@gmail.com                                        |                |                  |                       | Thu 0/7         | 7/2025 4 | OR PM |
| Click here to doento | et pictures. To help protect your privacy. Outlook pre | reented automa | tic downkowil of | come pictures in this | i minisage.     |          |       |
| CAUTION: This ema    | I originated from outside of FinLocker. Do             | not click link | s or open att    | chments unless        | s you recognize | the sen  | der   |
| 000 NOVA 110 SS 1000 | r le parte                                             |                |                  |                       |                 |          | -     |
| Helk                 | Agent Ethan,                                           |                |                  |                       |                 |          |       |
| You                  | ave been added as a trusted Agent of Hon               | seScout for t  | heir app Vida    | . There's nothin      | g you need      |          |       |
| to do                | at this time, just giving you a heads up! Ke           | eep an eye o   | at for future o  | ommunications         |                 |          |       |
| Since                | rely,                                                  |                |                  |                       |                 |          |       |
| FinL                 | acker                                                  |                |                  |                       |                 |          |       |
| WWW                  | finlocker.com                                          |                |                  |                       |                 |          |       |
|                      |                                                        |                |                  |                       |                 |          |       |

## Creating a co-branded invite link and code

1. Go to the Invites tab in PFM Admin

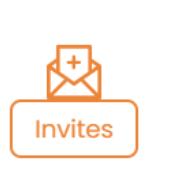

2. Go to the Link Invite section and click New Link

| Invi | ites        |              |              |
|------|-------------|--------------|--------------|
| All  | Link Invite | Batch Invite | Email Invite |
|      |             |              |              |

3. Select the Loan Officer in the 'Assign Invitation to' dropdown and select the agent in the 'Assign Agent' dropdown. Name the link, select 'none' for persona type, and set the number of lockers that the agent can create with the new link/code and then click 'Create Link'.

|                                                                                                    |   |                                | ×       |
|----------------------------------------------------------------------------------------------------|---|--------------------------------|---------|
| Assign Invitation to                                                                               |   | Assign Agent                   |         |
| Ethan Loan Officer                                                                                 | 0 | Agent Ethan - FinLocker Realty | 0       |
| Campaign Identifier                                                                                |   |                                |         |
| Co-Branded Invite - Ethan LO and Agent Ethan                                                       |   |                                |         |
| Persona Type                                                                                       |   |                                | 44/1024 |
| None                                                                                               |   |                                |         |
| None<br>No Records Found<br>Link Name                                                              |   |                                |         |
| None<br>No Records Found<br>Link Name<br>Co-Branded Invite - Ethan LO and Agent Ethan              |   |                                |         |
| None No Records Found Link Name Co-Branded Invite - Ethan LO and Agent Ethan Max Number of Lockers |   | Sponsor Code                   | 44/1024 |

4. Agent will receive an email with details on your version of FinLocker, as well as their invite information (assigned LO will be cc'd).

NOTE: We will be soon introducing simplified registration which will enable consumers to create an account with your invitation URL, and if they are on a mobile device, we will prompt them to download the app during the registration flow.

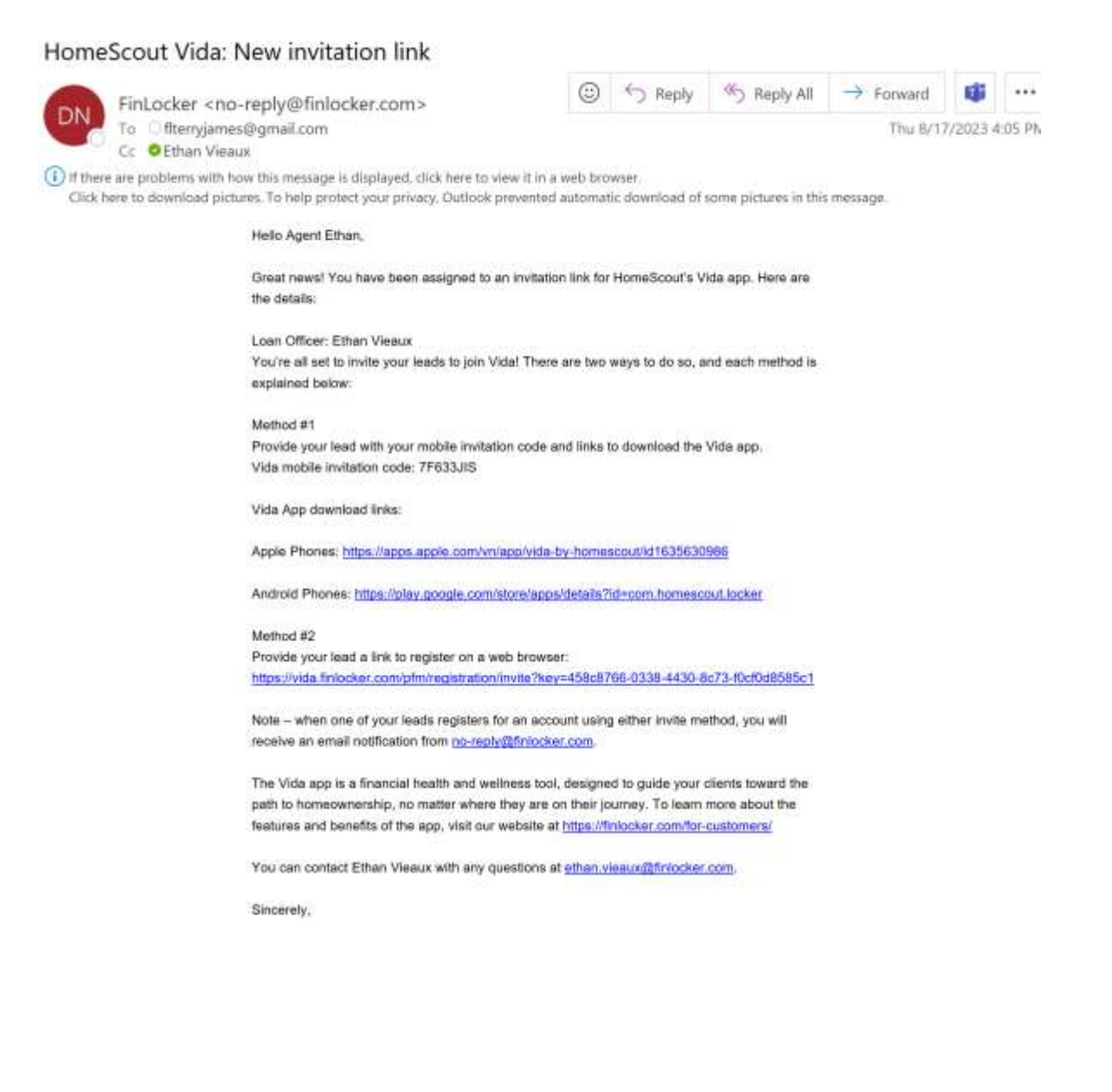